## 1.手机下载好腾讯会议客户端软件,双击打开,如图1

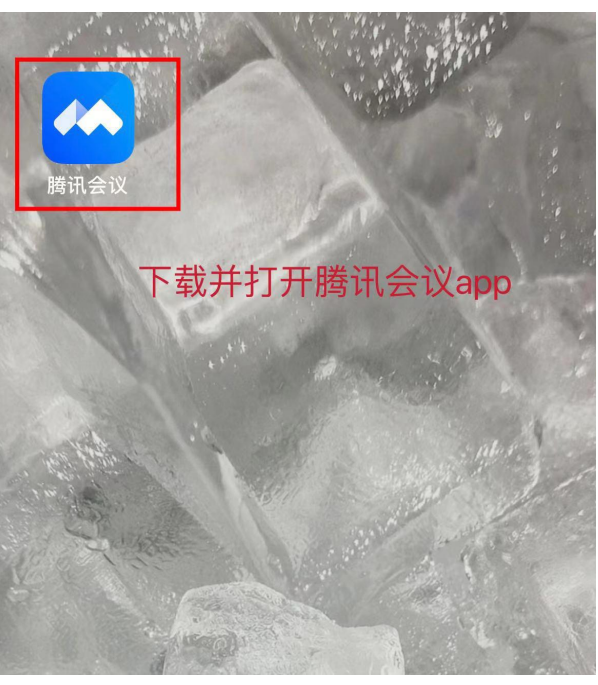

图 1

2.点击注册/登陆,输入手机号码和验证码,如图2

<

**验证码登录** 使用账号密码登录 > 使用手机号或者微信号进行登录

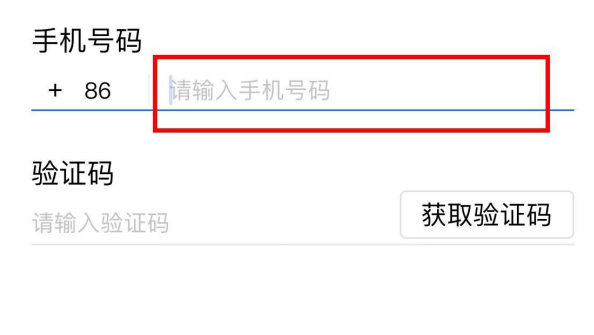

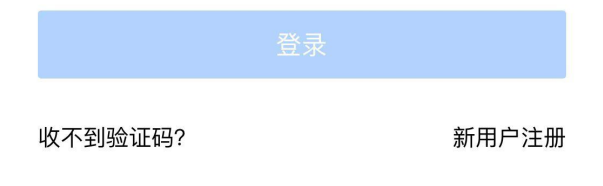

## 3.进入腾讯会议主界面,直接加入会议,如图3

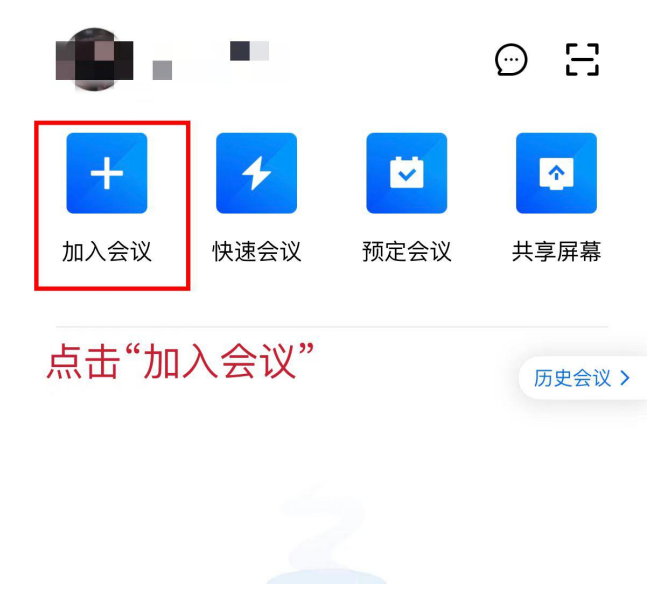

## 图 3

## 4.输入指定的会议号及本人信息,点击加入会议,如图4

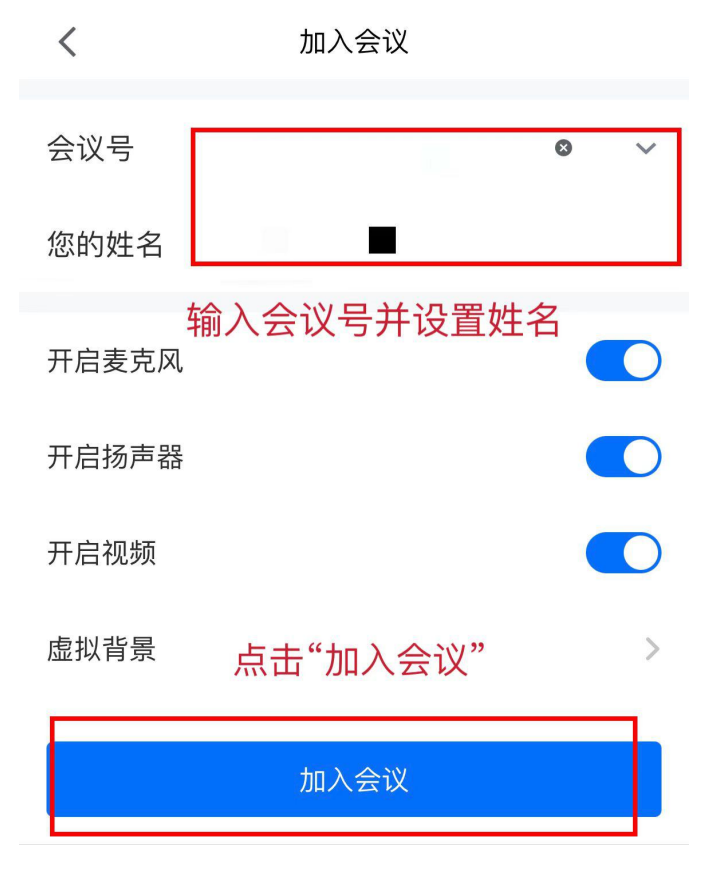

5.进入会议等候界面,打开所有入会选项,等候主持人邀请答辩,如图5

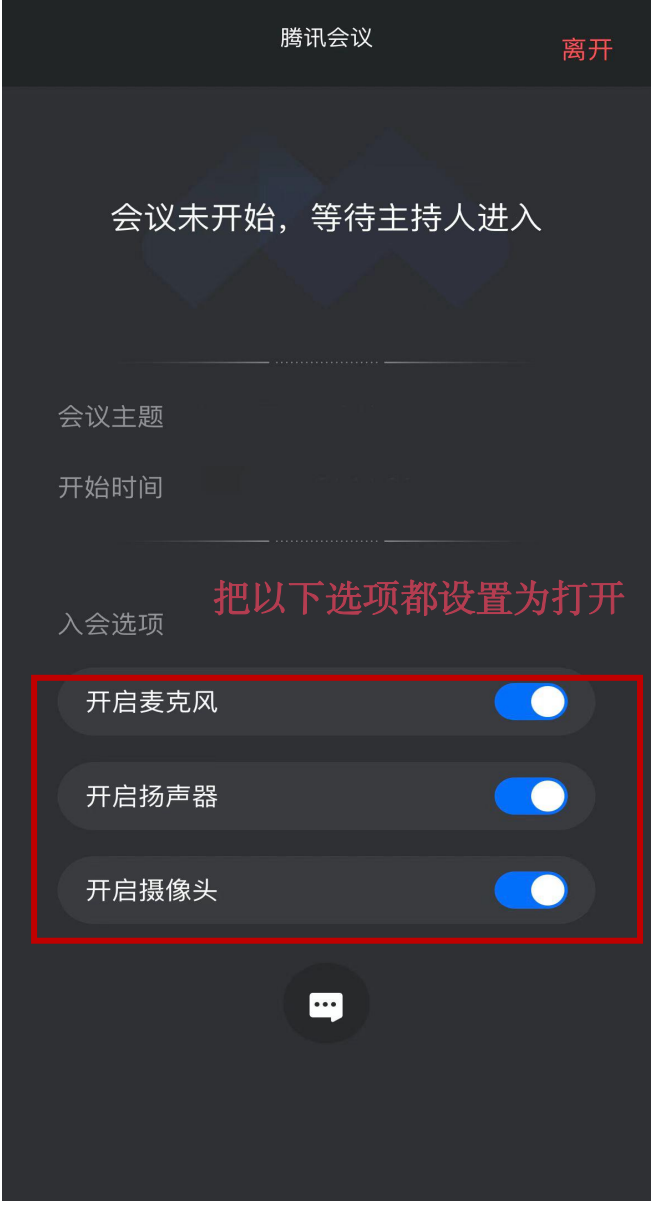

图 5

注: 省作协 11 月 29 日线上答辩会议号为: 483424038, 请 参评人员按照答辩顺序提前进入等候室等候。